راهنمای نصب VMWARE

ابتدا این نرم افزار را دانلود کرده و سپس فایل نصبی را اجرا میکنیم.

1. در این مرحله تیک قبول قوانین را زده و روی NEXT کلیک می کنیم

| Please read the              | following license a             | agreemer          | nt carefully.             |                      |                      |           |   |
|------------------------------|---------------------------------|-------------------|---------------------------|----------------------|----------------------|-----------|---|
| VMWARE END                   | JSER LICENSE /                  | AGREEM            | MENT                      |                      |                      |           | * |
| PLEASE NOTE                  | THAT THE TERMS                  | S OF TH           | IS END US                 |                      | SE AGRE              | EMENT     |   |
| SHALL GOVER                  | YOUR USE OF                     | THE SO            | FTWARE, F                 |                      | ESS OF A             |           |   |
|                              |                                 |                   |                           |                      |                      | UONO      |   |
| THE SOFTWAR                  | E, YOU (THE INDI                | IVIDUAL           | OR LEGAL                  | ENTITY)              | AGREE TO             | ) BE      |   |
| BOUND BY THE<br>YOU DO NOT A | TERMS OF THIS<br>BREE TO THE TE | BEND U<br>ERMS OF | SER LICEN:<br>F THIS EUL/ | SE AGREE<br>A. YOU M | EMENT ("E<br>UST NOT | ULA"). IF |   |
| DOWNLOAD, IN                 | STALL, OR USE T                 | THE SOF           | TWARE, AN                 | ND YOU N             | UST DELE             | TE OR     | - |
|                              | museu soerwa                    |                   |                           | REECOM               |                      |           |   |
| r <u>a</u> ccept the te      | and an une license              | Agreen            | ient.                     |                      |                      |           |   |
|                              |                                 |                   |                           |                      |                      |           |   |

2.در مراحل بعدی نیز به ترتیب روی NEXT کلیک کرده تا به پنجره INSTAL برسیم

| /Mware Workstation Pro Setup   Custom Setup   Select the installation destination and any additional features.             |
|----------------------------------------------------------------------------------------------------|
| Install to:<br>C:\Program Files (x86)\VMware\VMware Workstation\<br>Change                                                 |
| Enhanced Keyboard Driver (a reboot will be required to use this feature)<br>This feature requires 10MB on your host drive. |
| Back Next Cancel                                                                                                    |

## 3. دوبارہ روی next کلیک می کنیم

| Edit d          | efault settings that can improve your user experience.                                                                                                    | Ċ                    |
|-----------------|----------------------------------------------------------------------------------------------------|----------------------|
| V Ch<br>W<br>ar | neck for product updates on startup<br>/hen VMware Workstation Pro starts, check for new versions of the app<br>nd installed software components.<br>in the VMware Customer Experience Improvement Program                                                                            | lication             |
| c<br>(<br>/     | /Mware's Customer Experience Improvement Program<br>"CEIP") provides VMware with information that enables<br>/Mware to improve its products and services, to fix<br>problems, and to advise you on how best to deploy and<br>our products. As part of the CEIP, VMware collects techn | s E<br>use<br>ical - |
| <u>Le</u>       | earn More                                                                                                    |                      |
|                 | Back Next                                                                                                    | Cancel               |

4. در این مرحله روی install کلیک می کنیم و منتظر می مانیم فرایند نصب تمام شود

| Shortcuts                     |                          |                      |        |
|-------------------------------|--------------------------|----------------------|--------|
| Select the shortcuts you wish | n to place on your syste | em.                  |        |
|                               |                          | <b>6</b> H - 1       |        |
| Create shortcuts for VMware   | Workstation Pro in the   | following places:    |        |
| Chart Manu Dragona 5          | alda.                    |                      |        |
| Start Menu Programs F         | older                    |                      |        |
|                               |                          |                      |        |
|                               |                          |                      |        |
|                               |                          |                      |        |
|                               |                          |                      |        |
|                               |                          |                      |        |
|                               | Bac                      | k Next               | Cancel |
|                               |                          |                      |        |
| the start of the              | Service of the           | THE REAL PROPERTY OF |        |